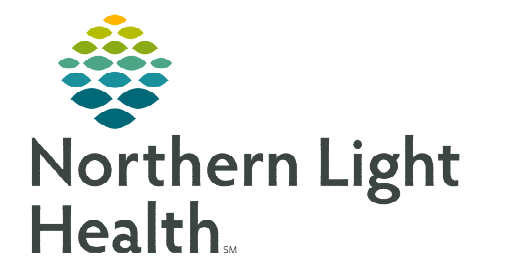

# From the Office of Clinical Informatics Health Maintenance Lung Cancer Screening Workflow

December 26, 2023

Social

# The Lung Cancer Screening workflow is designed to capture documentation from across the care team to identify patients who are at risk for developing lung cancer.

🕂 Add 🛒 Modify

Electronic Cigarette/Vaping

Substance Use History

Abuse/Neglect

Category

Alcohol

Display: Active

Details

5. Started at age: 15 Vicotine replacement

## **Documenting Smoking History during Clinical Intake**

- > Navigate to the **Social History** section of the **Adult Ambulatory Intake** form.
- For new patients click the +Add button to complete a patient's social history including tobacco history.

OR:

- For existing patients:
  - Right-click in the **Tobacco** row and select **Modify Tobacco History**.
  - If the patient's tobacco use has not changed and was last documented within 365 days, select the appropriate reviewed items from the Social History Reviewed No Changes field.
  - Tobacco use updates are required on the first visit after the documentation has reached or exceeded 365 days.
  - The Intake form **cannot be signed** until Smoking Tobacco Use and Smokeless Tobacco Use have been updated.
- Use Smoking Cessation Education field to document cessation resources offered to the patient.
  - Click <u>here</u> for more information about **Maine QuitLink Direct Messaging Referral**.
- > Document **Pack Years** and **Quit date** if applicable.
  - Pack Years Calculations is the preferable tool to document Tobacco Quit Date and Total Pack Years.

| m | Social History<br>No Changes | Reviewed                                 |
|---|------------------------------|------------------------------------------|
| 9 | Tobacco                      | □ Nutrition/Health<br>□ Home/Environment |

|                 | _                  |
|-----------------|--------------------|
| Alcohol         | Home/Environment   |
| Substance abuse | Exercise           |
| Sexual          | Employment/School  |
| Abuse/Neglect   | Spiritual/Cultural |
|                 |                    |

Add Tobacco History...

Modify Tobacco History...

Remove Tobacco History

View Tobacco History...

Properties.

#### Smoking Cessation Education

- Pt advised to quit tobacco use: Discussed Cessation
- Pt advised to quit tobacco use: Educational material provided
- Pt advised to quit tobacco use: Maine QuitLink offered
- Pt advised to quit tobacco use: Pharmacy referral
   Pt advised to quit tobacco use: declines all interventions at this time
- C Other:

From the Office of Clinical Informatics Lung Cancer Screening Workflow December 26, 2023 Page 2 of 3

- When fields 1-3 are documented the **Total Pack Years** will calculate.
- <u>NOTE</u>: If smoking history is documented in the Social History tool, the Total pack years and Year Quit Smoking must be documented.

| Tobacco Quit Date 🚺 | 2                | Packs/Day 🛛 3 | Years Smoked | Pack Years |
|---------------------|------------------|---------------|--------------|------------|
| 12/06/2022          | Period 1         | 2             | 20           | 40         |
|                     | Period 2         |               |              |            |
|                     | Period 3         |               |              |            |
|                     | Period 4         |               |              |            |
|                     | Total Pack Years |               |              | 40         |

| obacco                |                                                                                                    |                      |       |  |  |  |
|-----------------------|----------------------------------------------------------------------------------------------------|----------------------|-------|--|--|--|
| *Smoking tobacco use: | Never (less than 100 in lifetime)<br>Never Smoker but exposed to 2nd hand smoke<br>Former smoker                 | Tobacco use per day: |       |  |  |  |
|                       | Former smoker, quit more than 30 days ago Current every day smoker Current some day smoker                       | Number of years:     |       |  |  |  |
|                       | 5-9 cigarettes (between 1/4 to 1/2 pack)/day in last                                                             | Total pack years:    | 40    |  |  |  |
|                       | 10 or more (1/2 pack) / day in last 30 days<br>20 or more (1 pack) / day in last 30 days                         | Started at age:      |       |  |  |  |
|                       | 60 or more (2 packs) / day in last 30 days<br>60 or more (3 packs) / day in last 30 days<br>Heavy tobacco smoker | Stopped at age:      |       |  |  |  |
|                       | Light tobacco smoker                                                                                             | Year Quit Smoking    | 2,022 |  |  |  |

<u>NOTE</u>: Once Total pack years and Quit Date are documented the Lung Cancer Screening recommendation fires to the Recommendations component if the patient meets criteria.

### Provider Low Dose CT order entry

**<u>STEP 1</u>**: Navigate to the **Recommendations** component.

| Ambulatory 2018 × +            |          |   |             |            |        | 0   | 🚑 Discharged                                                                                                    | ٠                                                              | IJ                                                | C               |
|--------------------------------|----------|---|-------------|------------|--------|-----|----------------------------------------------------------------------------------------------------|----------------------------------------------------------------|---------------------------------------------------|-----------------|
| Recommendations                |          |   |             |            |        |     |                                                                                                    |                                                                | +                                                 |                 |
| Pending Not Due / Historical   |          |   |             |            |        |     |                                                                                                    |                                                                |                                                   |                 |
| Communication Preference: Edit |          |   |             |            |        |     | My Role Only                                                                                                    | Gro                                                            | oup B                                             | y Ca            |
| Recommendation                 | Next Due | ^ | Last Action | Recurrence | Source | Ord | lers                                                                                                    |                                                                |                                                   |                 |
| Lung Cancer Screening          | Today    |   |             | Every 1 YR |        | 0   | rders 🗸                                                                                                    |                                                                |                                                   |                 |
| Social Determinants of Health  |          |   |             |            |        |     | CT Lung Screenin<br>Annual Exam 712<br>3-6 month Follow<br>BHH, Inland, SVH<br>Cancer Follow up<br>3-6 month Follow-<br>ARG, Mercy, CAD)<br>Contrast 71250 O | 9 Low<br>71 Ord<br>0 CT L<br>71250<br>0 CT C<br>0 CT C<br>rder | Dose<br>der<br>ACH,<br>ung<br>Orde<br>MMC<br>hest | er<br>.,<br>w/c |

**<u>STEP 2</u>**: Click the **Orders** dropdown in the Orders column in the Lung Cancer Screening row.

- <u>NOTE</u>: CT Lung screening low Dose Annual Exam order is used for patients due for a baseline or annual low dose CT scan. If a patient needs a 3-6 month follow-up, choose appropriate order based on Member Organization location included in the order sentence.
- **<u>REMINDER</u>**: The Lung Cancer Screening Care Pathway can assist providers with medical decision making, ordering imaging, and placing referrals to the lung cancer screening program if applicable. Click <u>link</u> for more information about Care Pathways.
  - When CT lung screening imaging is ordered, a Low Dose CT discern alert fires enabling providers to document Tobacco Quit Date and Total Pack Years.
- **<u>STEP 3</u>**: Click **Chart Now** or **Chart Later**.
- NOTE: It is recommended Providers select Chart Now to review/update quit year and total pack years as last charted Pack Years Calculations wil pull forward. Provider can select Chart Later if needed.
- **<u>STEP 4</u>**: Document the following fields as appropriate for your patient to calculate total pack years:
  - Tobacco Quit Date.
  - Periods (1, 2, 3, 4) are intended to show Packs/Day for the number of Years Smoked and may vary over a patient's lifetime.
  - The Total Pack Years calculates based on Packs/Day and Years Smoked.
- **<u>STEP 5</u>**: Sign the PowerForm using the green checkmark.
- **<u>NOTE</u>:** The /pack\_years\_calculation autotext can be used to pull the Pack Years Calculation into a Provider's dynamic documentation note.

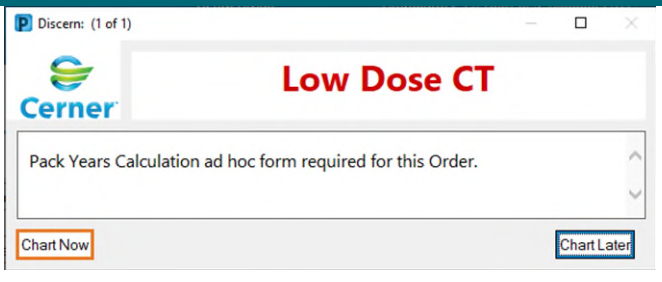

| Pack Years Cal   | culation - TESTING, CARD | 102       |       |              |      |       |
|------------------|--------------------------|-----------|-------|--------------|------|-------|
| Sector 1         | 🥵 🛧 🔸 🔲 🛄 🗎              |           |       |              |      |       |
| Performed on:    | 2/11/2023                | 18:39 📮 E | ST    |              |      |       |
| Pack Years Calcu | Pack Years               | Calcul    | ation | S            |      |       |
|                  | Tobacco Quit Date        | 1         |       |              |      |       |
|                  | 12/06/2022               |           |       |              |      |       |
|                  |                          |           |       |              |      |       |
|                  |                          | Backs/Da  | v .   | Vears Smoked | Back | Voare |
|                  |                          | Packs/Da  | y et  | Tears Shokeu | Paci | Tears |
|                  | Period 1                 | 2         |       | 20           |      | 40    |
|                  |                          |           |       |              |      |       |
|                  | Period 2                 |           |       |              |      |       |
|                  |                          |           | _     |              |      |       |
|                  | Period 3                 |           |       |              |      |       |
|                  | Deried 4                 |           |       |              |      |       |
|                  | Penou 4                  |           |       | L            |      |       |
|                  | Total Pack Years         | _         |       | _            |      | 40    |
|                  | 1                        |           |       |              |      |       |

#### Pack Years Calculation

Tobacco Quit Date: 12/06/22 Period 1 Tobacco Use Packs/Day Period 1: 2 Tobacco Use Years Smoked Period 1: 20 Tobacco Use Pack Years Period 1: 40 Total Pack Years Tobacco Use Total Pack Years Calculated: 40

For questions regarding process and/or policies, please contact your unit's Clinical Educator or Clinical Informaticist. For any other questions please contact the Customer Support Center at: 207-973-7728 or 1-888-827-7728.